• On the Provider Portal home page, select Actions and Change Requests

| Home           | Actuals                                           | One-Off Claims                                    | Invoices/Cred | it Notes                         | Scheduled Payments                                   | POs   |  |  |  |
|----------------|---------------------------------------------------|---------------------------------------------------|---------------|----------------------------------|------------------------------------------------------|-------|--|--|--|
| Ally Pally Ltd |                                                   |                                                   |               |                                  |                                                      |       |  |  |  |
| Pick a task    |                                                   |                                                   |               |                                  |                                                      |       |  |  |  |
|                | <u>Actuals</u><br>Submit your a<br>online form or | ctuals to Bradford usi<br>bulk import facility    | ng the        | Invoices<br>View and<br>online   | / <u>Credit Notes</u><br>create your invoices/credit | notes |  |  |  |
|                | Scheduled P<br>/iew and conf<br>payments.         | l <mark>ayments</mark><br>firm or reject schedule | ed 😈          | <u>One-Off</u><br>View and       | <u>Claims</u><br>create One-Off Claims               |       |  |  |  |
|                | Purchase Or<br>/iew & print p                     | <u>ders</u><br>urchase orders                     |               | Reports<br>View & pr             | int financial reports                                |       |  |  |  |
|                | Contract Doc<br>View & downlo                     | c <u>uments</u><br>oad contract documer           | nts 👘         | Organisa<br>View and<br>Organisa | ation Details<br>Request Changes to<br>tion Details  |       |  |  |  |
| Ø              | Service Deta<br>View and Req<br>Details           | ills<br>uest Changes to Serv                      | vice          | Contacts<br>View and             | Request Changes to Conta                             | icts  |  |  |  |
|                | Actions and<br>No open Actio                      | <u>Change Requests</u><br>ns                      |               | <u>Care Pa</u><br>View Car       | <u>ckage Line Items</u><br>e Package Line Items      |       |  |  |  |
|                |                                                   |                                                   |               |                                  |                                                      |       |  |  |  |

- You will be taken to the following screen. This would detail any current/pending actions.
- To create a new Action, select 'New Action'

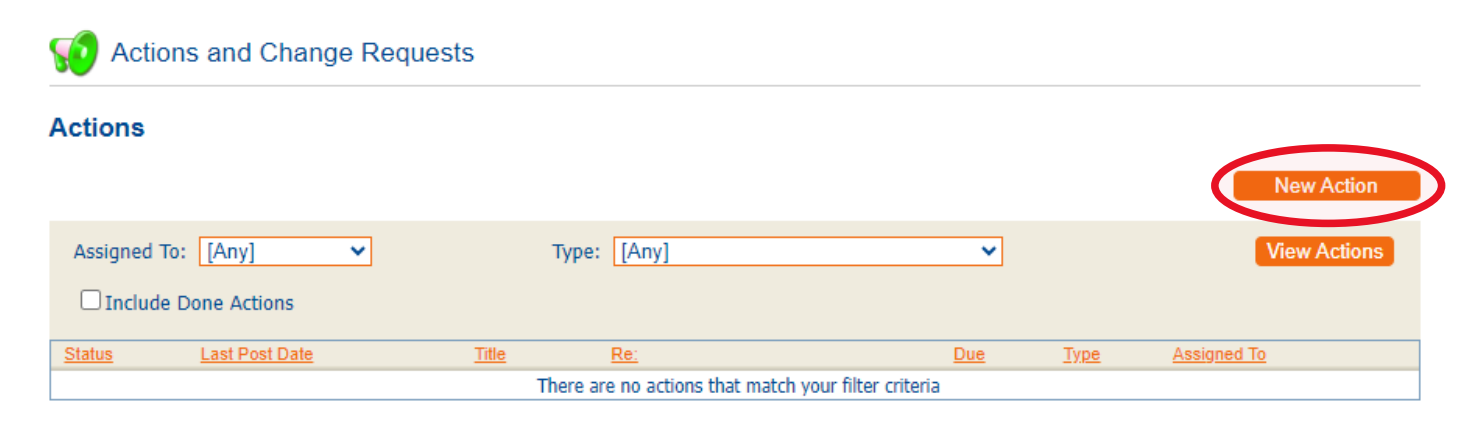

• Complete the fields accordingly. Mandatory fields are shown in **bold** on the Portal

Type – Drop-down options of what the action relates to e.g. Deceased, Contract Query, Service Ended

Related To – Drop-down options of the category it relates to e.g. Contract, Client, Service

**Entity** – Drop-down options of the specific name or reference of what entity this action relates to (options will change depending on what has been selected on 'Related To' field)

**Due Date** is an optional field. If you required a response by a particular date, you can select the date here. This would then show whether the action is overdue or not.

**Assign To** – Drop-down options allows you to select which team/person at the local authority will receive the action

Title – Free-text box where you would write the name of the action

Text – The message that is to be sent to the local authority

**Attachment** – This is optional. Should you need to provide any supporting documents, these can be added here.

## New Action

|   | Туре:             | Hospital Admission                                                                                   | ~ |
|---|-------------------|----------------------------------------------------------------------------------------------------|---|
|   | Related To:       | Client                                                                                               | ~ |
|   | Entity:           | Bristow, Eric                                                                                        | ~ |
|   | Due Date:         | 22/03/2024                                                                                           |   |
|   | Assign to:        | Trevor Bland                                                                                         | ~ |
|   | Title:            | Planned hospital appointment                                                                         |   |
|   | Text:             | Eric is going to hospital for planned<br>procedure this weekend and will not require<br>usual calls. |   |
|   | Attachment:       | Choose File No file chosen                                                                           |   |
|   |                   |                                                                                                    |   |
| ( | Create Action Can | cel                                                                                                  |   |

• Once all of the information has been completed, select 'Create Action'

- The action has now been created and submitted to Bradford Council
- This shows the status of the action as well as details such as a due date (if set) and who it has been assigned to.

| C Actions and Change Requests |                  |                                                         |                          |            |                       |                   |  |
|-------------------------------|------------------|---------------------------------------------------------|--------------------------|------------|-----------------------|-------------------|--|
| Actions                       |                  |                                                         | Action has been created  | d.         |                       |                   |  |
|                               |                  |                                                         |                          |            |                       | New Action        |  |
| Assigned <sup>-</sup>         | To: [Any] 🗸      | Туре                                                    | : [Any]                  | ~          |                       | View Actions      |  |
|                               | e Done Actions   | $\frown$                                                |                          |            |                       |                   |  |
| Status                        | Last Post Date   | <u>Title</u>                                            | <u>Re:</u>               | Due        | Туре                  | Assigned To       |  |
| <b>SO</b>                     | 20/03/2024 14:16 | <u>Planned</u><br><u>hospital</u><br><u>appointment</u> | Mr Eric Bristow (Client) | 22/03/2024 | Hospital<br>Admission | LA (Trevor Bland) |  |
|                               |                  |                                                         |                          |            |                       |                   |  |

- To view the full details, click on the link with the title name
- This also allows you view view any related links
- You can also add further comments or attachments by selecting 'Comment'

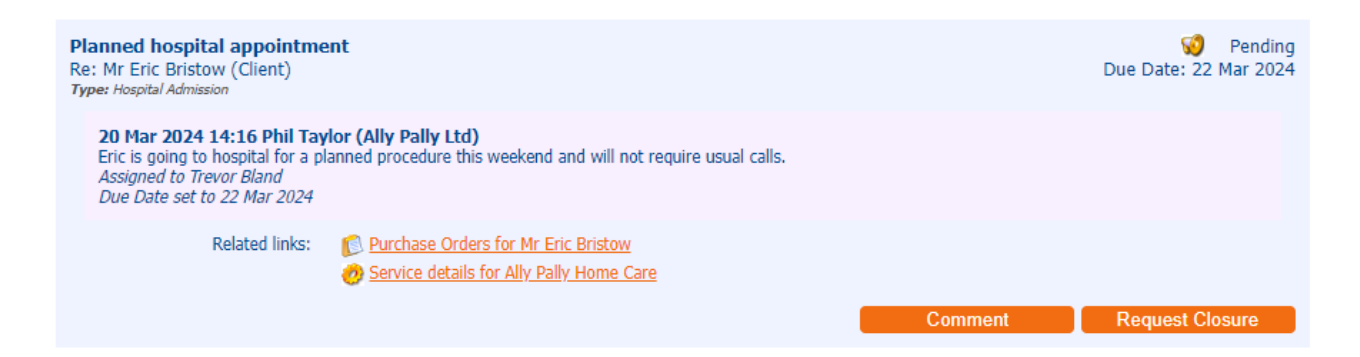

• Comments will be added and sent through to Bradford Council when you select 'Submit'

| Comment    |                                                                            |
|------------|----------------------------------------------------------------------------|
| Comment    | Sorry, forgot to mention that calls will resume on Monday morning. Thanks. |
| Attachment | Choose File No file chosen                                                 |
| Due Date   | 22/03/2024 Submit Cancel                                                   |

• On the home page, you will see that **Actions and Change Requests** now shows that there is '1 open Action'. The colour of the icon has also changed from green to orange as the action is pending

| Home             | Actuals                                    | One-Off Claims                                    | Invoices/Cred | it Notes                          | Scheduled Payments                                       | POs   |
|------------------|--------------------------------------------|---------------------------------------------------|---------------|-----------------------------------|----------------------------------------------------------|-------|
| Ally F<br>Pick a | Pally Ltd<br>task                          |                                                   |               |                                   |                                                          |       |
|                  | Actuals<br>Submit your a<br>online form or | ctuals to Bradford usin<br>bulk import facility   | ng the        | Invoices/<br>View and<br>online   | Credit Notes<br>create your invoices/credit              | notes |
|                  | Scheduled P<br>View and conf<br>payments.  | l <mark>ayments</mark><br>firm or reject schedule | d 🍟           | One-Off<br>View and               | <u>Claims</u><br>create One-Off Claims                   |       |
| Ê                | Purchase Or<br>View & print p              | <u>ders</u><br>urchase orders                     |               | Reports<br>View & pri             | int financial reports                                    |       |
| ł                | Contract Doo<br>View & downlo              | <u>cuments</u><br>pad contract documen            | ts            | Organisa<br>View and<br>Organisat | <u>tion Details</u><br>Request Changes to<br>ion Details |       |
| Ø                | Service Deta<br>View and Req<br>Details    | iils<br>uest Changes to Serv                      | ice 🚺         | Contacts<br>View and              | Request Changes to Conta                                 | acts  |
| <b>S</b>         | Actions and<br>1 open Action               | <u>Change Requests</u>                            | ) 🦻           | Care Pac<br>View Care             | <u>:kage Line Items</u><br>e Package Line Items          |       |
|                  |                                            |                                                   |               |                                   |                                                          |       |

- Actions can only be closed by Bradford Council. If no further action required, the action will be closed.
- Bradford Council can reply if appropriate and this would change the 'Assigned To' status to Provider
- To view the details including response, click the link within the title name

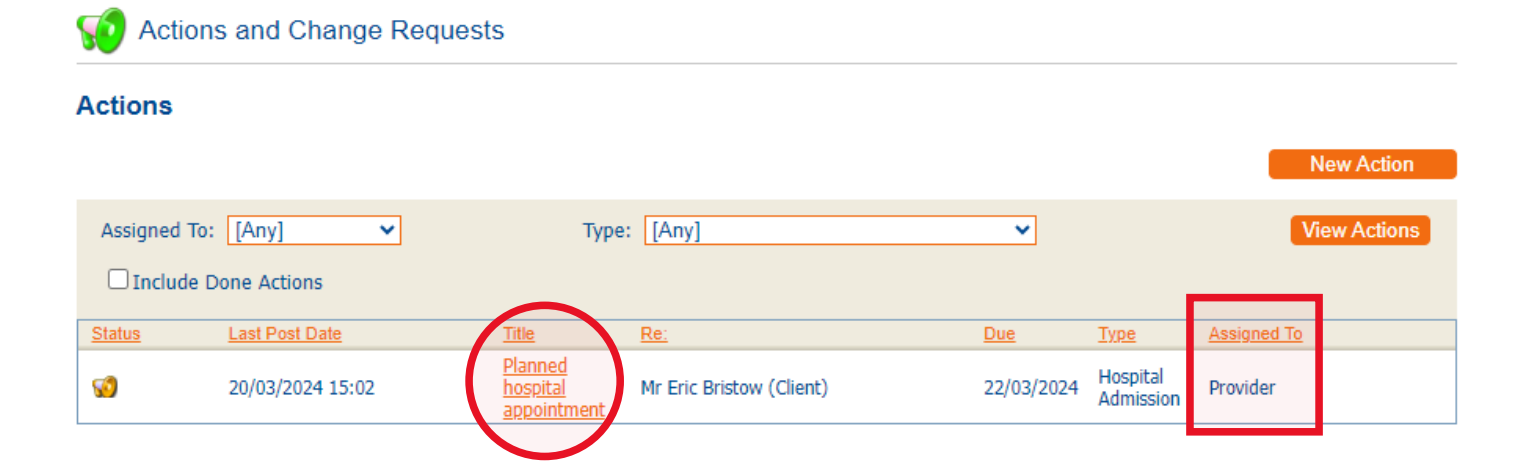

- This will show the details including the reply from Bradford Council
- You can reply by selecting **Reply**

Contraction Details

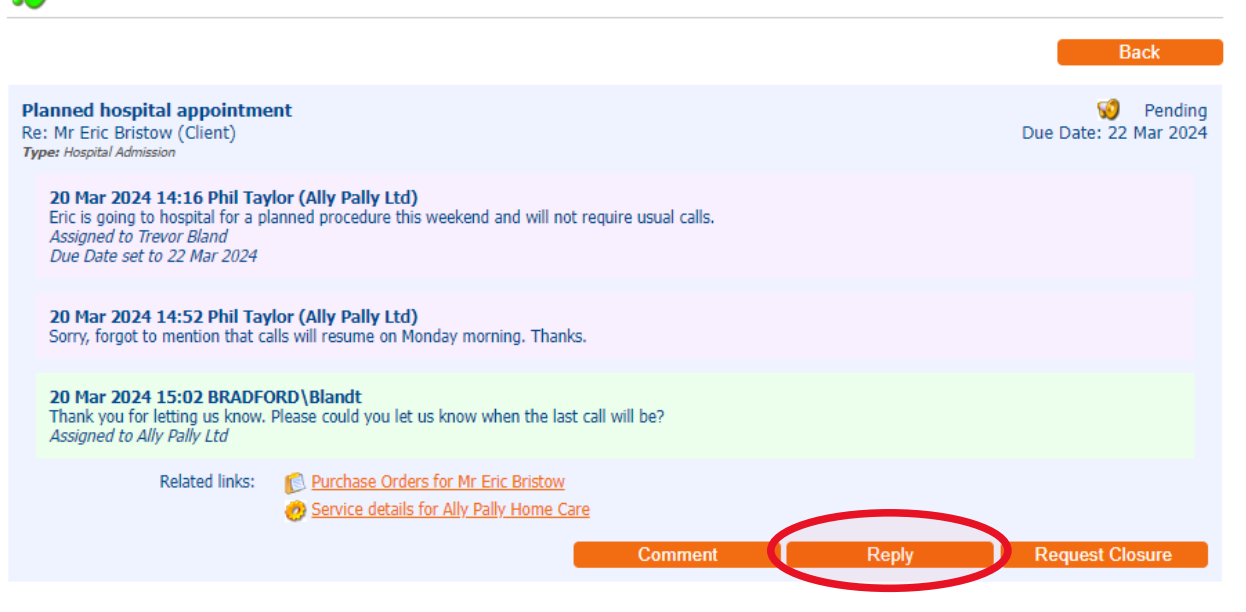

• Type the response and submit

| Reply      |                                                                                                    |
|------------|----------------------------------------------------------------------------------------------------|
| Comment    | Apologies, last call will be the teatime call on Friday. The bedtime call will not be provided. If no further queries, please close this action. Thank you. |
| Attachment | Choose File No file chosen                                                                                                    |
| Assign To  | Trevor Bland 🗸                                                                                                    |
| Due Date   | 22/03/2024 Submit Cancel                                                                                                    |

Once Bradford Council have closed the action, you will see that the home page shows 'No Open Actions'

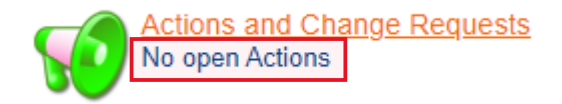

• You can view the completed actions by selecting Actions and Change Requests

- Tick the box for 'Include Done Actions' and then click the 'View Actions' button
- This will show all closed actions. To view the full details, click the link within the title name

Contractions and Change Requests

## Actions

|   | Assigned To: | [Anv]              | Tupo                                                    | TAnul                    | ~          |                       | New Action   |   |
|---|--------------|--------------------|---------------------------------------------------------|--------------------------|------------|-----------------------|--------------|---|
| < | Include D    | Lendy Jone Actions | Туре                                                    | . [[ʌuy]                 | •          |                       | View Actions | ' |
|   | Status       | Last Post Date     | <u>Title</u>                                            | Re:                      | Due        | <u>Type</u>           | Assigned To  |   |
|   | <b>so</b>    | 20/03/2024 15:19   | <u>Planned</u><br><u>hospital</u><br><u>appointment</u> | Mr Eric Bristow (Client) | 22/03/2024 | Hospital<br>Admission |              |   |
|   |              |                    |                                                         |                          |            |                       |              |   |

• The full history of the action and conversation between provider and local authority will be shown

| Planned hospital appointment<br>Re: Mr Eric Bristow (Client)<br>Type: Hospital Admission                                                                                                    | V Do<br>Due Date: 22 Mar 20 | ne<br>124 |
|----------------------------------------------------------------------------------------------------|-----------------------------|-----------|
| 20 Mar 2024 14:16 Phil Taylor (Ally Pally Ltd)<br>Eric is going to hospital for a planned procedure this weekend and will not require usual calls.<br>Assigned to Trevor Bland<br>Due Date set to 22 Mar 2024                |                             |           |
| <b>20 Mar 2024 14:52 Phil Taylor (Ally Pally Ltd)</b><br>Sorry, forgot to mention that calls will resume on Monday morning. Thanks.                                                                                          |                             |           |
| 20 Mar 2024 15:02 BRADFORD\Blandt<br>Thank you for letting us know. Please could you let us know when the last call will be?<br>Assigned to Ally Pally Ltd                                                                   |                             |           |
| 20 Mar 2024 15:16 Phil Taylor (Ally Pally Ltd)<br>Apologies, last call will be the teatime call on Friday. The bedtime call will not be provided. If no further queries, please close this actio<br>Assigned to Trevor Bland | n. Thank you.               |           |
| 20 Mar 2024 15:19 BRADFORD\Blandt<br>Thanks for confirming. I've now closed this action.<br>Assigned to Ally Pally Ltd                                                                                                    |                             |           |
| 20 Mar 2024 15:19 BRADFORD\Blandt Closed<br>Closed                                                                                                    |                             |           |
| Related links: Purchase Orders for Mr Eric Bristow   Ø Service details for Ally Pally Home Care                                                                                                    |                             |           |